## Sacombank

### SACOMBANK USER GUIDE - MBANKING NOTIFICATIONS SETTING

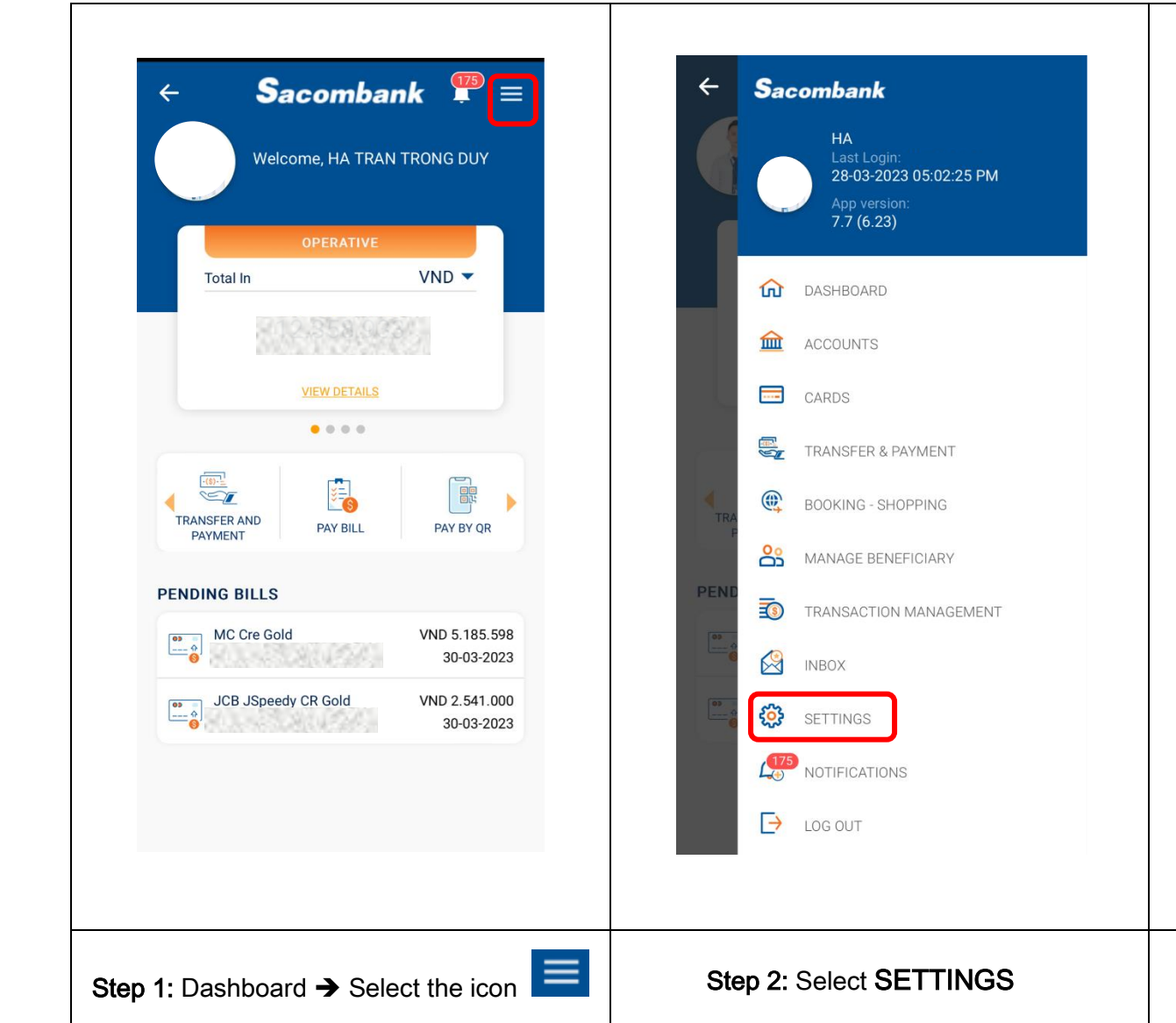

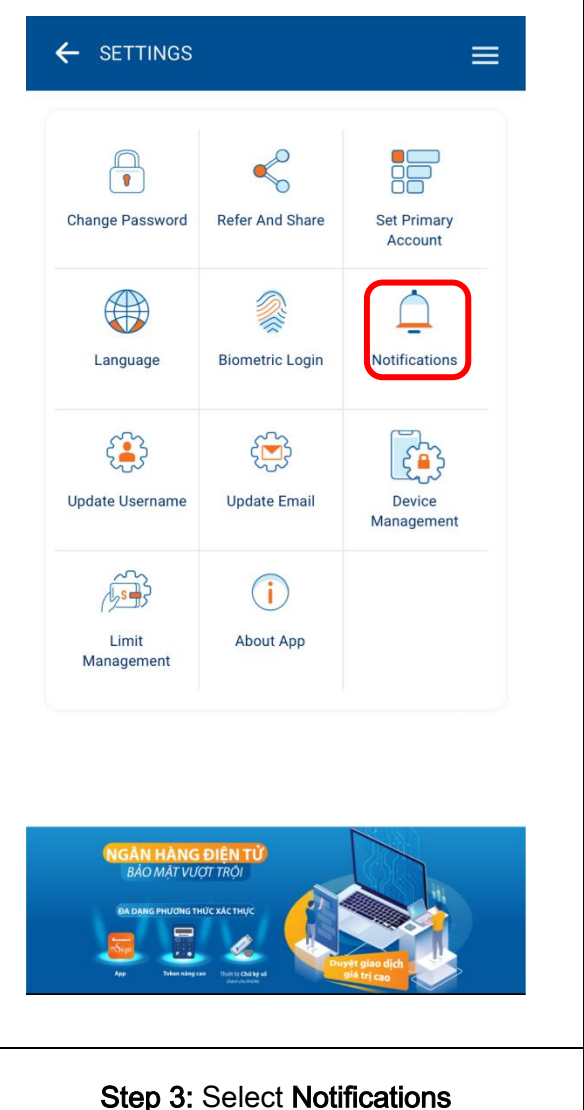

#### SAIGON THUONG TIN COMMERCIAL JOINT STOCK BANK

🝥 266 -268 Nam Ky Khoi Nghia St., Dist. 3, HCMC 🛛 🕓 1800 5858 88/(+84) 28 3526 6060 🖉 sacombank.com.vn/ask@sacombank.com

# Sacombank

| ← Notification Settings                                                                                                    | ← Notification Settings                                                                                                    | ≡                                                                                       | ← Notification Settings          | ≡                                     |
|----------------------------------------------------------------------------------------------------|----------------------------------------------------------------------------------------------------|-----------------------------------------------------------------------------------------|----------------------------------|---------------------------------------|
| Receive Sacombank's promotional                                                                                                    | Receive Sacombank's promot information via mBanking                                                                                                    | ional                                                                                   | Operative account                | 06: 999                               |
| Alert subscription                                                                                                    | Alert subscription                                                                                                    |                                                                                         | Push to:<br>SMS to:<br>Email to: | iPhone 12<br>Deregister<br>Deregister |
| OPERATIVE                                                                                                    | OPERATIVE                                                                                                    | -                                                                                       |                                  |                                       |
| CARDS                                                                                                    | 1993 <b>M</b> B                                                                                                    | anking Email SMS                                                                        | mCode                            | confirm                               |
| By continuing to update, I agree to the <u>Terms and</u><br><u>Conditions</u> of Sacombank Send Alerts.                                                  | 01 926                                                                                                    | anking Email SMS                                                                        | OPEN MS                          | IGN                                   |
| Alert via SMS service will be charged a fee on each mobile number/account, please refer fee <u>available</u> <u>here.</u>                                | 061 56 mB                                                                                                    | anking Email SMS                                                                        |                                  |                                       |
| To promptly receive notification from mBanking, keep<br>your Internet connection active and allow Sacombank<br>to send notifications to the application. | 063 9999 <b>M</b>                                                                                                    | anking Email SMS                                                                        |                                  |                                       |
|                                                                                                    | CARDS                                                                                                    |                                                                                         |                                  |                                       |
| UPDATE                                                                                                    | By continuing to update, I agree<br><u>Conditions</u> of Sacombank Send<br>Alert via SMS service will be cha<br>nobile number/account, please<br>UPDATE | to the <u>Terms and</u><br>Alerts.<br>Irged a fee on each<br>refer fee <u>available</u> | ВАСК                             | CONFIRM                               |
| <b>p 4:</b> Register for mBanking notifications                                                                                                    | Step 5: Select mBanking logo                                                                                                    |                                                                                         | Step 6: Input OTP to confirm     |                                       |

#### SAIGON THUONG TIN COMMERCIAL JOINT STOCK BANK

@ 266 - 268 Nam Ky Khoi Nghia St., Dist. 3, HCMC 🕓 1800 5858 88/(+84) 28 3526 6060 @ sacombank.com.vn/ask@sacombank.com